# エージェントアシストソリューションとの統合 のためのNGINXプロキシの設定

### 内容

<u>概要</u> <u>前提条件</u> <u>要件</u> <u>使用するコンポーネント</u> <u>背景</u> <u>設定</u> <u>導入</u> <u>NGINXのインストールの詳細</u> <u>設定手順</u> <u>確認</u> <u>トラブルシュート</u> <u>関連情報</u>

#### 概要

このドキュメントでは、Cisco Agents Assistソリューションとの統合のためにNGINXプロキシサ ーバを設定する方法について説明します。

著者:シスコエンジニア、Gruraj B. T.およびRamiro Amaya

### 前提条件

#### 要件

次の項目に関する知識があることが推奨されます。

- Cisco Unified Border Element ( CUBE )
- Webex Contact Center Artificial Intelligence Services(WCCAI)
- NGINXプロキシ
- セキュリティ証明書交換

#### 使用するコンポーネント

このドキュメントの情報は、次のソフトウェアのバージョンに基づいています。

- Cisco Unified Border Element ( CUBE )
- Webex Contact Center Artificial Intelligence Services(WCCAI)
- NGINXプロキシ
- Webソケットコネクタ(WSConnector)

このドキュメントの情報は、特定のラボ環境にあるデバイスに基づいて作成されました。このド キュメントで使用するすべてのデバイスは、初期(デフォルト)設定の状態から起動しています 。本稼働中のネットワークでは、各コマンドによって起こる可能性がある影響を十分確認してく ださい。

### 背景

Agent Answers展開では、CUBEはWCCAIサービスの一部として展開されたWSConnectorサービ スと通信します。通信を確立するには、CUBEにインターネットアクセスが必要です。一部の企 業では、ソリューションコンポーネントへの直接インターネットアクセスを提供することに制限 があります。このシナリオでは、WebSocketをサポートするプロキシの使用を推奨します。この ドキュメントでは、websocketをサポートするNGINXプロキシに必要な設定について説明します。

### 設定

#### 導入

CUBE —<websocket>—NGINXプロキシ – <websocket>—WSconnector

現在、CUBEはCUBEからWSConnectorへのTCP接続をトンネルするためのCONNECTメソッド をサポートしていません。シスコでは、プロキシ経由のホップ間接続を推奨しています。この導 入により、NGINXは着信レッグのCUBEからセキュアな接続を確立し、発信レッグの WSConnectorに対する別のセキュアな接続を確立します

#### NGINXのインストールの詳細

OSの詳細: Cent OS centos-release-7-8.2003.0.el7.centos.x86\_64 NGINXバージョン: NGINX/1.19.5

#### 設定手順

ステップ1:NGINXのインストール:NGINXポータルのインストール手順に従います。次のリンク を参照してください。<u>NGINX管理ガイド</u>』を参照してください。

ステップ2:NGINX自己署名証明書とキーの作成。NGINXプロキシサーバで次のコマンドを実行します。

sudo openssl req -x509 -nodes -days 365 -newkey rsa:2048 -keyout /etc/ssl/private/nginx-selfsigned.key -out /etc/ssl/certs/nginx-selfsigned.crt

ステップ3: nginx.confファイルを編集します。

worker\_processes 1; error\_log logs/error.log debug;

イベント{ worker\_connections 1024; } http{ include mime.types; default\_type application/octet-stream; sendfile on; keepalive\_timeout 65; server{ listen 8096 ssl、 server name  $\sim +$ ; # dns resolver used by forward proxing resolver <DNS \_Server IP:PORT>; proxy\_read\_timeout 86400s; proxy\_send\_timeout 86400s; client\_body\_timeout 86400s; keepalive timeout 86400s; 非CONNECT要求の転送プロキシ数 location / { proxy\_pass https://\$http\_host; proxy\_http\_version 1.1; proxy\_set\_headerアップグレード\$http\_upgrade; proxy\_set\_header Connection \$connection\_upgrade; proxy\_set\_header Host \$host; proxy\_ssl\_certificate <nginx\_selfsigned\_certificate>; proxy ssl certificate key <nginx certificate key path>; proxy ssl trusted certificate <WsConnector CA Certificate>; proxy\_ssl\_protocols TLSv1.2; } #ssl ssl\_certificate <nginx\_selfsigned\_certificate\_path>; ssl\_certificate\_key <nginx\_certificate\_key\_path>; ssl\_session\_cache shared:SSL:1m; ssl\_session\_timeout 5m; ssl ciphers HIGH: aNULL: MD5; ssl\_prefer\_server\_ciphers on; }

}

ステップ4:NGINXプロキシのステータスを確認するには、次のコマンドを実行します。systemctl status nginx

#### 確認

NGINX設定の確認に使用できるコマンドを次に示します。

a.NGNIXの設定が正しいことを確認します。 nginx -t b.nginxサーバを再起動するには systemctl restart nginx c. nginxバージョンを確認するには nginx -V d.nginxを停止するには systemctl stop nginx e.nginxを開始するには systemctl start nginx

## トラブルシュート

この設定をトラブルシューティングする手順はありません。

### 関連情報

- <u>NGINX管理者ガイド</u>
- 便利なNGINXコマンドの例
- NGINX用の自己署名SSL証明書を作成する方法
- <u>テクニカル サポートとドキュメント Cisco Systems</u>